# Installation et utilisation du câble USB TSX PCX 3030 pour la communication avec les automates TSX07, 37, 57 avec AUTOMGEN

13/4/2016

## Câble TSX USV TSX PCX 3030-C

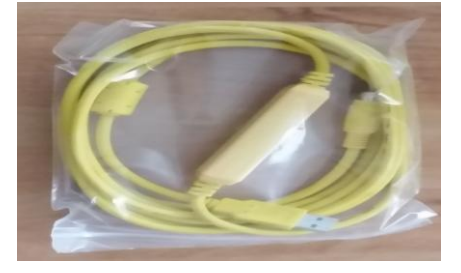

## Installation du driver système

1- télécharger le driver système du câble TSX PCX3030-C depuis cette adresse: http://www.irai.com/drivers/tsxpcx3030c.zip

2- décompressez le fichier zip dans un répertoire sur votre disque dur. Par exemple "c:\driver".

- 3- connectez le câble sur un des ports USB de votre PC,
- 4- Annulez l'installation automatique du driver si Windows vous le propose.
- 5- Dans le gestionnaire de périphériques de Windows, la ligne suivante apparait :

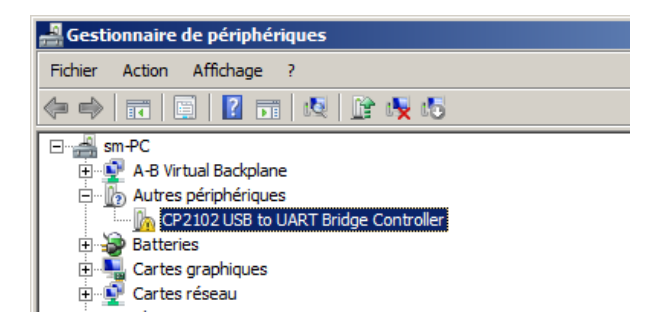

6- Faites un clic droit et choisissez "Mettre à jour le pilote :"

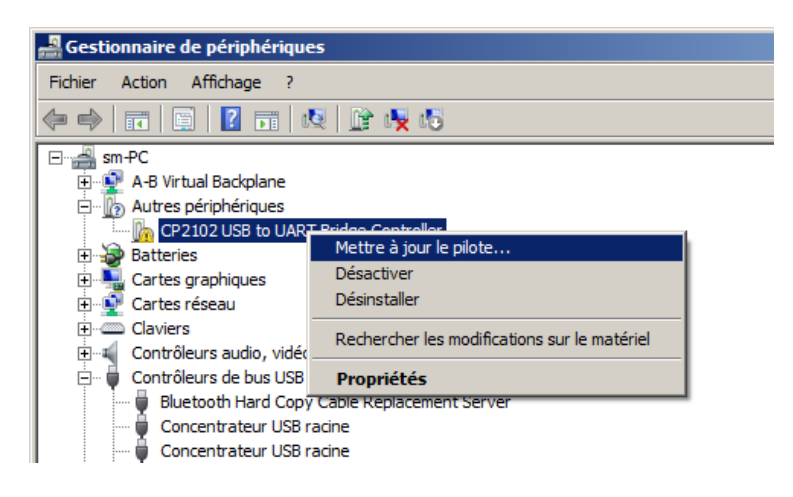

7- Choisissez "Rechercher un pilote sur mon ordinateur" :

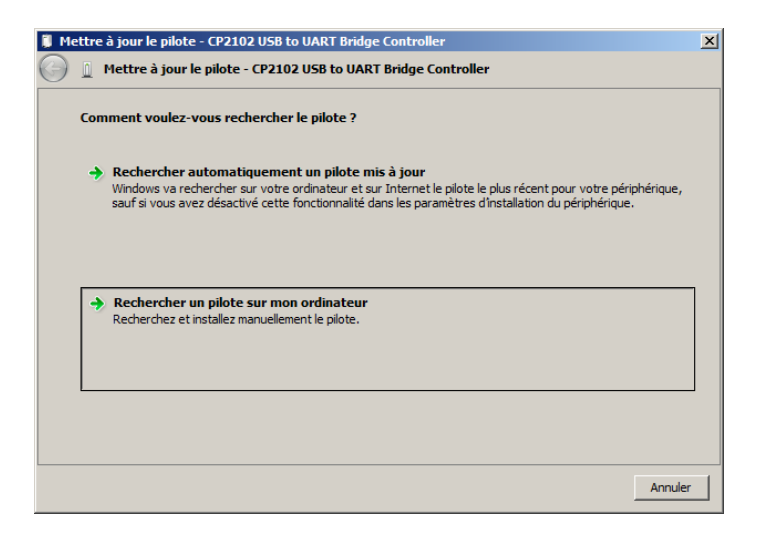

8- Choisissez le répertoire en accord avec l'étape 2, puis cliquez sur "Suivant :

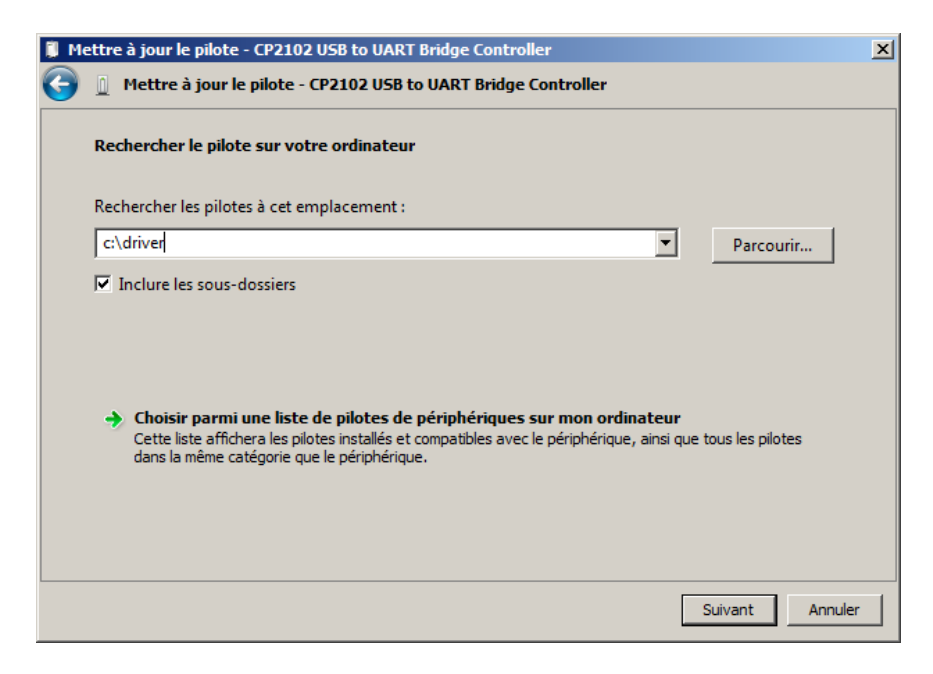

9- Le pilote s'installe, cliquez sur "Fermer" :

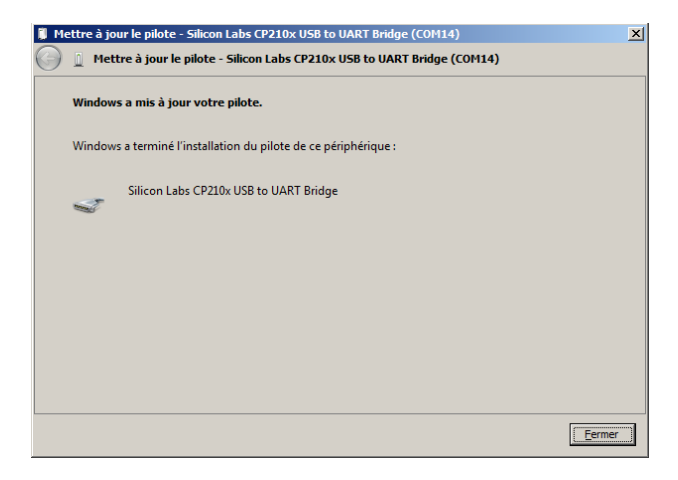

10- Dans l'élément "Port COM et LPT", une nouvelle ligne doit apparaître, notez le numéro de port com associé au câble (dans cet exemple COM14) :

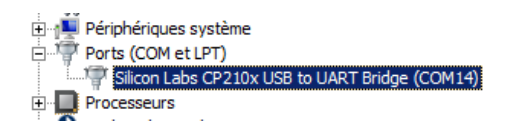

Remarque : si nécessaire, le numéro de port COM associé au câble peut être modifié en allant dans les propriétés de l'élément ci-dessus :

| El En conprioriques ayacene                                 |                                              |
|-------------------------------------------------------------|----------------------------------------------|
| 🖻 📲 Ports (COM et LPT)                                      |                                              |
| Silicon Labs CP210x USB to UART Bridge (CQ                  | M14)                                         |
| Processeurs                                                 | Mettre à jour le pilote                      |
| 🗄 💀 🚯 Radios Bluetooth                                      | Désactiver                                   |
| 🗄 📲 SIMATIC NET                                             | Désinstaller                                 |
| Souris et autres périphériques de pointage     JUNTLWDevice | Rechercher les modifications sur le matériel |
|                                                             | Propriétés                                   |

Onglet "Paramètres du port" bouton "Avancé" :

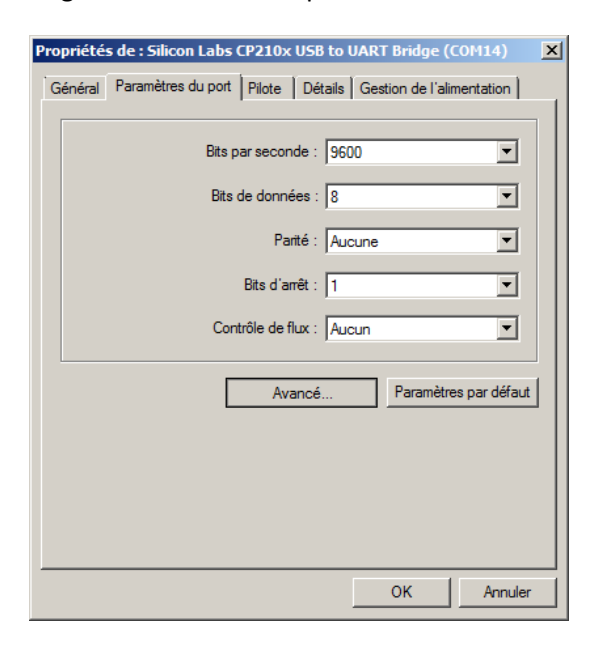

Paramètre numéro de port COM:

| Pa | ramètres avanc                           | és pour COI                                     | 114                                      |                                                              |                                                        |                                      |                               |       | ×                  |
|----|------------------------------------------|-------------------------------------------------|------------------------------------------|--------------------------------------------------------------|--------------------------------------------------------|--------------------------------------|-------------------------------|-------|--------------------|
|    | Utiliser les<br>Sélectionr<br>Sélectionr | s tampons FIF<br>nez des valeu<br>nez des valeu | 0 (nécessi<br>rs de parar<br>rs de parar | te un circuit UAF<br>nètres inférieures<br>nètres supérieure | RT compatible 1<br>pour résoudre l<br>s pour obtenir d | 6550)<br>es problèm<br>le meilleure: | es de connex<br>s performance | ions. | OK<br>Annuler      |
|    | Tampon de                                | Basse (1)                                       |                                          |                                                              |                                                        | —Ţ                                   | Haute (14)                    | (14)  | Valeurs par défaut |
|    | Tampon de<br>transmission :              | Basse (1)                                       | · ·                                      |                                                              |                                                        | -7                                   | Haute (16)                    | (16)  |                    |
|    | Numéro de port<br>COM :                  | COM14                                           | •                                        |                                                              |                                                        |                                      |                               |       |                    |

Il est recommandé de redémarrer le PC et de revérifier le numéro de port COM après changement de ce paramètre.

## Câble TSX USV TSX PCX 3030 (à base de composant FTDI) FTDI

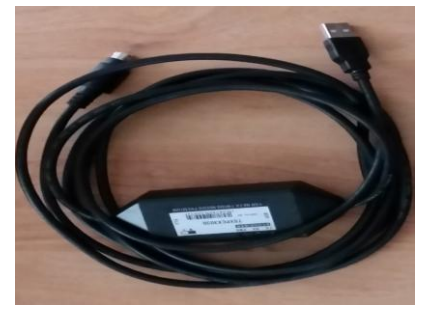

## Installation du driver système

1- télécharger le driver système du câble TSX PCX3030-C depuis cette adresse: http://www.irai.com/drivers/tsxpcx3030ftdi.zip

- 2- décompressez le fichier zip dans un répertoire sur votre disque dur. Par exemple "c:\driver".
- 3- connectez le câble sur un des ports USB de votre PC,
- 4- Annulez l'installation automatique du driver si Windows vous le propose.
- 5- Dans le gestionnaire de périphériques de Windows, la ligne suivante apparait :

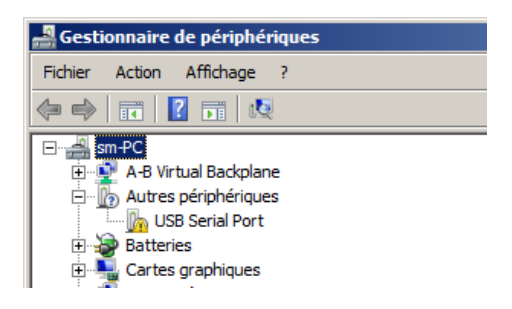

6- Faites un clic droit et choisissez "Mettre à jour le pilote :"

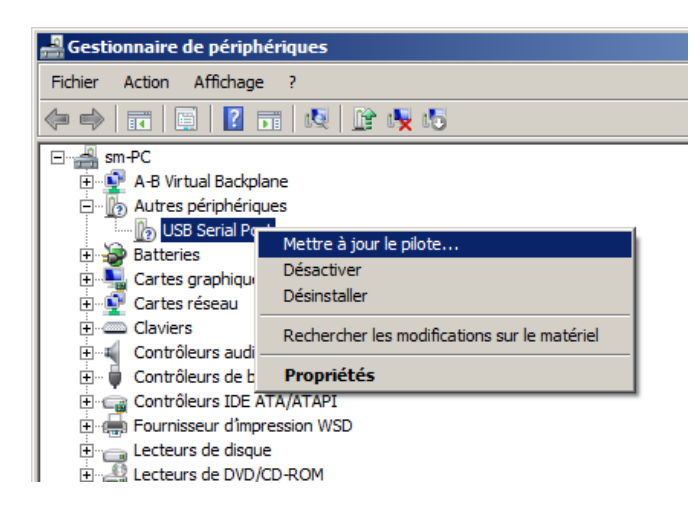

7- Choisissez "Rechercher un pilote sur mon ordinateur" :

| 🏮 Mei      | ttre à jour le pilote - USB Serial Port                                                                                                    | × |
|------------|----------------------------------------------------------------------------------------------------|---|
| $\bigcirc$ | 🚊 Mettre à jour le pilote - USB Serial Port                                                                                                    |   |
|            | Comment voulez-vous rechercher le pilote ?                                                                                                    |   |
|            | Rechercher automatiquement un pilote mis à jour<br>Windows va rechercher sur votre ordinateur et sur Internet le pilote le plus récent pour votre périphérique,<br>sauf si vous avez désactivé cette fonctionnalité dans les paramètres d'installation du périphérique. |   |
|            | Rechercher un pilote sur mon ordinateur     Recherchez et installez manuellement le pilote.                                                                                                    |   |
|            | Annuler                                                                                                    |   |

8- Choisissez le répertoire en accord avec l'étape 2, puis cliquez sur "Suivant :

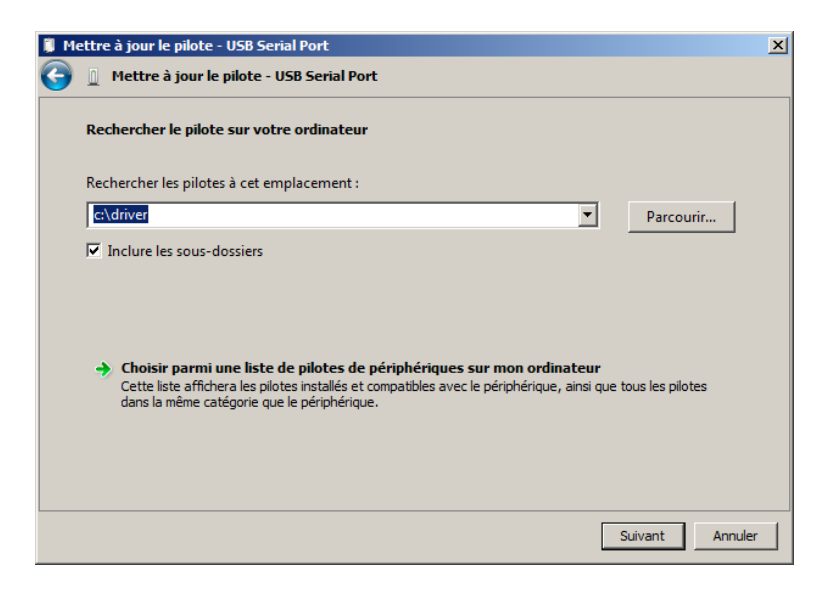

9- Le pilote s'installe, cliquez sur "Fermer" :

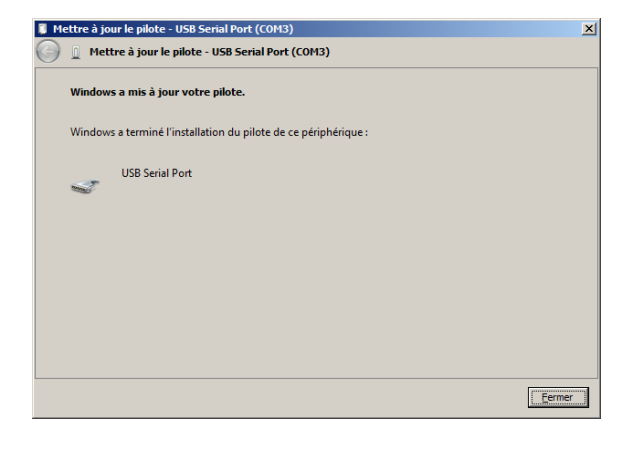

10- Dans l'élément "Port COM et LPT", une nouvelle ligne doit apparaître, notez le numéro de port com associé au câble (dans cet exemple COM3) :

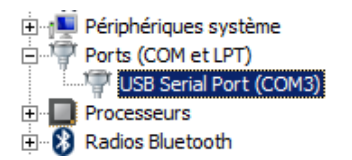

11- Réglage des propriétés du driver : cliquez droit sur le driver et sélectionnez "Propriétés" :

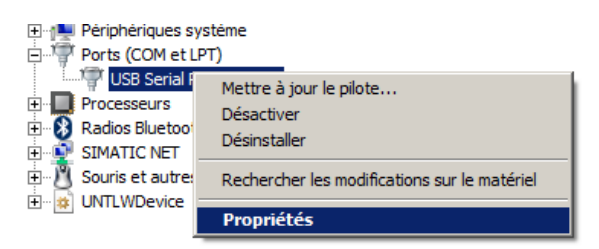

Onglet "Paramètres du port" bouton "Avancé" :

| Propriétés de : USB Serial Port (COM3)                                                 | × |
|----------------------------------------------------------------------------------------|---|
| Général Paramètres du port Pilote Détails                                              |   |
| Bits par seconde: 9600 💌<br>Bits de données: 8 💌<br>Parté: Aucune 💌<br>Bits d'arrêt: 1 |   |
| Contrôle de flux: Matériel                                                             |   |
| Avancé Paramètres par défaut                                                           |   |
|                                                                                        |   |
|                                                                                        |   |
| OK Annuler                                                                             | Ī |

Sélectionnez "1" pour la paramètre "Temps de latence (msec)" :

|                                         | CONS                           |                                                              | <u> </u>          |
|-----------------------------------------|--------------------------------|--------------------------------------------------------------|-------------------|
| Numéro de port COM:                     | сомз                           | •                                                            | OK                |
| Longueurs des trames US                 | в                              |                                                              | Annuler           |
| Choisir une valeur faible a             | fin de corriger l'apparition   | n d'anomalies à débit réduit.                                | Valeurs par défau |
| Choisir une valeur haute a              | afin de privilégier la rapidit | é.                                                           |                   |
| Réception (Octets):                     | 4096                           |                                                              |                   |
| Transmission (Octets):                  | 4096                           | -                                                            |                   |
| Options BM                              |                                | Divers                                                       |                   |
| Choisir une valeur faible a<br>réponse. | fin de corriger les problèm    | nes de Enumérateur de périphérique<br>Imprimante série       | e série 🔽         |
| Temps de latence (msec):                | 1                              | Invalider si hors tension                                    |                   |
|                                         |                                | Notification d'événements in                                 | attendus 🗌        |
| Délais                                  |                                | Valider RTS à la fermeture du<br>invaluer les signaux ge com |                   |
| Délai d'attente minimum e<br>(msec):    | n lecture 0                    | Enable Selective Suspend                                     |                   |
|                                         | n écriture                     | Selective Suspend Idle Timeo                                 | ut (secs): 5 🔹    |

Si nécessaire, modifiez également le numéro de port de communication associé au câble.

Il est recommandé de redémarrer le PC et de revérifier le numéro de port COM après changement de ce paramètre.

## Utilisation avec Automgen et un automate TSX 07

Téléchargez le module de communication TSX07 à l'adresse suivante :

http://www.irai.com/friends/07DRV\_8.exe

Et placez le dans le répertoire d'installaton d'AUTOMGEN8 (remplacez le fichier existant).

Dans les propriétés du module de communication du post-processeur TSX07 d'Automgen, sélectionnez simplement le numéro de port COM tel que vu à l'étape 10 de la procédure d'installation du driver du câble :

| Communication TSX 07 V8.001            | ×            |
|----------------------------------------|--------------|
| COM14                                  | •            |
| Paramétrer et tester le driver UNITELW | AY SCHNEIDER |
| Faire un essai de connex               | ion          |
| Annuler                                | ОК           |

## Utilisation avec Automgen et un automate TSX 37 ou TSX 57

Téléchargez le module de communication TSX07 à l'adresse suivante :

http://www.irai.com/friends/pl7drv\_8.exe

Et placez le dans le répertoire d'installaton d'AUTOMGEN8 (remplacez le fichier existant).

Dans les propriétés du module de communication du post-processeur PL7 (TSX37&57) d'Automgen, sélectionnez simplement le numéro de port COM tel que vu à l'étape 10 de la procédure d'installation du driver du câble :

| Communication PL7 V8.004                           |
|----------------------------------------------------|
| COM14                                              |
| Paramétrer et tester le driver UNITELWAY SCHNEIDER |
| Nom du driver Adresse (vide = défaut)              |
| Utiliser les paramètres par défaut                 |
| Définir comme paramètres par défaut                |
| Connexion IP directe Adresse IP:port 0.0.0.0:5001  |
| Faire un essai de connexion                        |
| Annuler OK                                         |